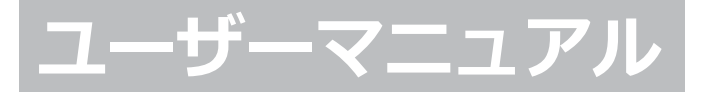

### Atrust P2T USB PC to シンクライアント

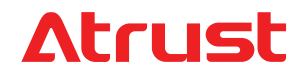

Version 2.05 © 2017-2020 Atrust Computer Corp.

UM-P2T-USB-JP-20041609

### 著作権および商標に関する声明

© 2017-2020 Atrust Computer Corp. All rights reserved.

This document contains proprietary information that is protected by copyright. No part of this document may be photocopied, reproduced, or translated to another language without the prior written consent of Atrust Computer Corp.

### 免責事項

Atrust Computer Corp. ("Atrust") makes no representations or warranties with respect to the contents or use of this document, and specifically disclaims any express or implied warranties of merchantability or fitness for any particular purpose. Atrust is not liable for technical or editorial errors or omissions contained herein. The information in this document is subject to change without notice.

### 商標に関する声明

Atrust is a trademark of Atrust Computer Corp.

Microsoft, Windows, Windows Server, RemoteFX, and MultiPoint are trademarks or registered trademarks of the Microsoft group of companies.

Citrix, ICA, XenApp, XenDesktop, and VDI-in-a-Box are trademarks of Citrix Systems, Inc. and/or one or more of its subsidiaries, and may be registered in the United States Patent and Trademark Office and in other countries.

VMware, VMware View, and VMware Horizon View are trademarks or registered trademarks of the VMware, Inc.

PCoIP is a registered trademark of Teradici Corporation in the United States and/or other countries.

The Parallels and 2X are registered trademarks of Parallels International GmbH.

Other product names mentioned herein are used for identification purposes only and may be trademarks and/or registered trademarks of their respective companies.

### このユーザーズマニュアルについて

このマニュアルでは、既存のコンピューターとAtrust P2T USBを使用して、Atrust OSベースのシンクライアントエクスペリエンスを提供する方法について説明します。

### マニュアルの構造と主題

| 章  | 件名                                                           |
|----|--------------------------------------------------------------|
| 1  | Atrust P2T USBの使用方法について説明します。                                |
| 付録 | 起動に関する指示、サポート性に関する情報、セットアップノート、およびテスト済みデバイスの既知<br>の問題を提供します。 |

### 注意、ヒント、警告

このマニュアルでは、次の形式の注記、ヒント、および警告を使用して、重要な情報、有用なアドバイスを 提供し、怪我、デバイスの損傷、またはシステム上のデータの損失を防ぎます。

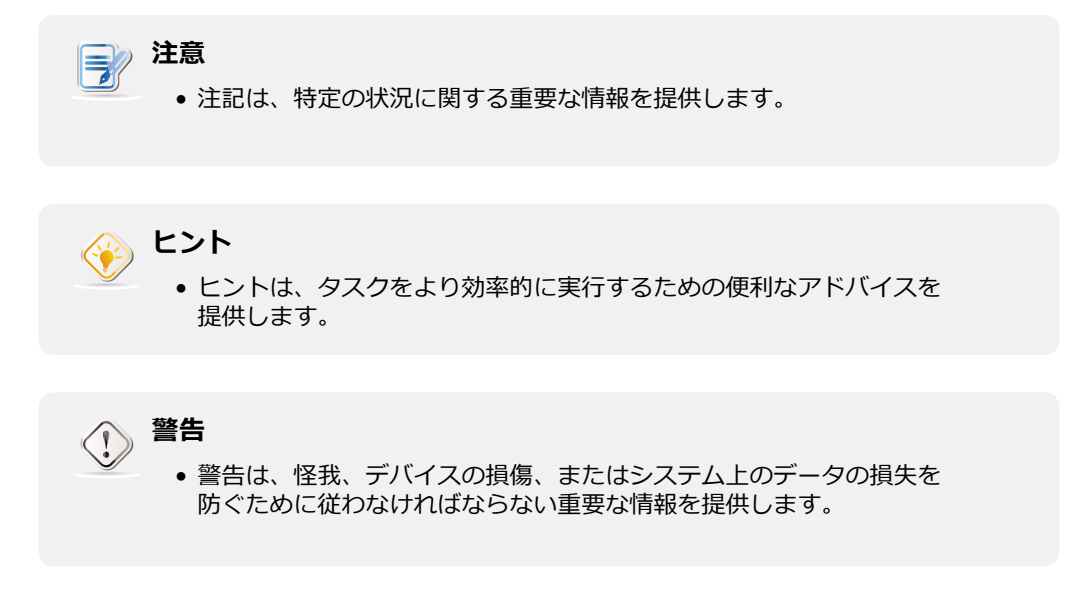

### 安全および規制に関する情報

### 規制声明

### 連邦通信委員会の干渉声明

この装置はテスト済みであり、FCC規則のパート15に基づくクラスBデジタルデバイスの制限に準拠してい ることが確認されています。これらの制限は、住宅地での設置において有害な干渉から適切な保護を提供す るように設計されています。この機器は無線周波数エネルギーを生成、使用、および放射する可能性があ り、指示に従って設置および使用されない場合、無線通信に有害な干渉を引き起こす可能性があります。た だし、特定の設置状況で干渉が発生しないという保証はありません。この機器がラジオやテレビの受信に有 害な干渉を引き起こす場合は、機器の電源をオフにしてからオンにすることで判断できます。ユーザーは、 次のいずれかの方法で干渉を修正することをお勧めします。

- 受信アンテナの向きや位置を変えます。
- 機器と受信機の距離を離します。
- 受信機が接続されているものとは異なる回路のコンセントに機器を接続します。
- 販売店または経験豊富なラジオ/テレビ技術者に相談する。

**FCCの注意:**コンプライアンスの責任者によって明示的に承認されていない変更または修正を行うと、この 機器を操作するユーザーの権限が無効になることがあります。このデバイスは、FCC規則のパート15に準拠 しています。操作は次の2つの条件の対象となります。(1)このデバイスは有害な干渉を引き起こさない 可能性があり、(2)このデバイスは、望ましくない動作を引き起こす可能性のある干渉を含め、受信した 干渉を受け入れる必要があります。

### 重要な注意点:

### FCC放射線被ばくに関する声明

この装置は、制御されていない環境に対して示されているFCC放射線被ばくの制限に準拠しています。この 機器は、ラジエーターとあなたの体の間の最小距離が20 cmになるように設置および操作する必要がありま す。

この送信機は、他のアンテナや送信機と同じ場所に配置したり、一緒に動作させたりしてはなりません。

### WEEE(廃電気電子機器)指令

### RoHS 2(有害物質の使用制限)指令

Atrust Computer Corp.のこの製品は、電気電子機器(RoHS 2)における特定の有害物質の使用制限に関するEU指令2011/65 / EUの要件を満たしています。 CEマーキングは製品に応じて適用されます。

### REACH(化学物質の登録、評価、認可、制限)規制

REACH(EC 1907/2006)は、化学物質の固有の特性をより早期に特定することにより、人間の健康と環境の保護を改善することを目的としています。これは、REACHの4つのプロセス、つまり化学物質の登録、

iv |

評価、認可、および制限によって行われます。 REACHは、EUの化学業界のイノベーションと競争力を強化 することも目的としています。 Atrust Computer Corp.およびそのサプライヤーは、REACHの要件を満た すために必要な措置を講じています。

### 著作権および商標に関する声明 i

免責事項 i 商標に関する声明 i

 このユーザーズマニュアルについて
 ii

 マニュアルの構造と主題
 ii

 注意、ヒント、警告
 ii

 安全および規制に関する情報
 iii

規制声明 iii

### 1 Atrust P2T USBの使用 1

- 1.1 前書き 3
- 1.2 特徴 3
- 1.3 技術仕様 3
- 1.4 入門 4

### 付録 7

- A.1 P2T USBからの起動 9
- A.2 サポート性、セットアップノート、および既知の問題 10

vi

### 1

### Atrust P2T USBの使用

この章では、Atrust P2T USBの使用方法について説明します。

| <b>1.1 前書き</b><br>デスクトップ仮想化と端末の簡略化   | 3 |
|--------------------------------------|---|
| <b>1.2 特徴</b><br>Atrust P2T USBの主な特徴 | 3 |
| <b>1.3 技術仕様</b><br>システム要件            | 3 |
| <b>1.4 入門</b><br>Atrust P2T USBの使用方法 | 4 |

### 1.1 前書き

デスクトップ仮想化は、ITインフラストラクチャの設計と実装を再考するための新しい視点を提供します。 デスクトップ仮想化インフラストラクチャでは、ステーションはもはや煩雑なデスクトップではなく、単に ユーザーがサーバーから配信サービスにアクセスするためのエンドポイントデバイスです。

デスクトップ仮想化テクノロジーの導入により、次のメリットを大幅に享受できます。

- 作業環境の一元管理
- エンドポイントのソフトウェア/ハードウェアの問題を大幅に削減
- さまざまなプラットフォームにわたるアプリケーション/デスクトップアクセス
- シンプルなシステムメンテナンス
- システムセキュリティの向上
- 低コストのエンドポイントデバイスによる拡張性の向上

### 1.2 特徴

Atrust P2T USBの主な機能は次のとおりです。

- 既存のコンピューターを活用してAtrust P2Tシンクライアントにすばやくアクセス
- P2Tシンクライアントと元のコンピューターOS間のクイックスイッチ
- Microsoft、Citrix、VMwareなどによる業界をリードするデスクトップ仮想化ソリューションの 幅広いサポート
- 高度に構成可能でカスタマイズ可能なクライアント設定(Atrust Client Setupを使用)
- リモート管理、更新、および支援の完全なサポート(Atrust Device Managerを使用)

### 1.3 技術仕様

| 最小ハードウェア | 要件                       |
|----------|--------------------------|
| CPU      | x86 compatible           |
| Memory   | 2 GB <sup>1</sup>        |
| BIOS     | USBブートのサポート <sup>2</sup> |

<sup>1</sup> また、2GB以上のメモリを搭載している場合は、内蔵Firefoxをご利用いただけます。

<sup>2</sup> P2T USBから起動する必要があります。

### 1.4 入門

P2T USBを使用するには、次の手順に従ってください。

- 1. コンピュータがUSBキーから起動できることを確認します。
- 2. コンピューターを起動または再起動し、P2T USBから起動します。

| 注意                                                                    |                        |
|-----------------------------------------------------------------------|------------------------|
| <ul> <li>P2T USBからの起動に問題がある場合は、<br/>動" on page 9を参照してください。</li> </ul> | 9ページの "A.1 P2T USBからの起 |

3. P2Tシンクライアントがクイック接続画面に入ります。

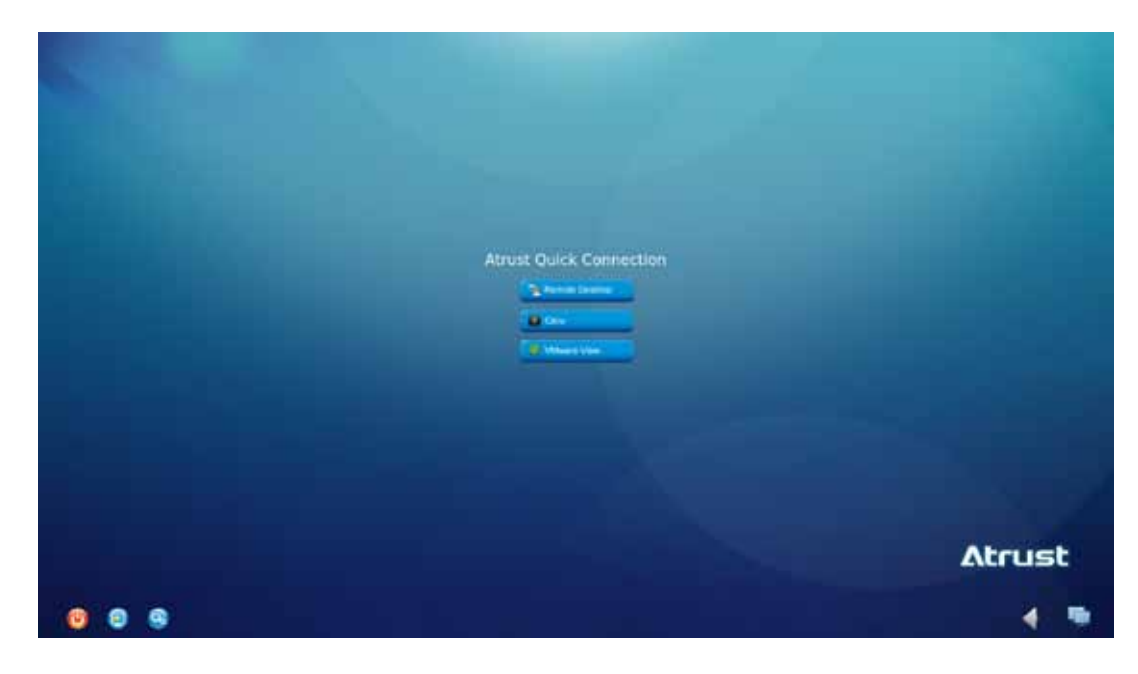

4. Setup 💿 アイコンをクリックして、Atrust Client Setupを起動します。

- Atrust climits setup Atrust Applications User facefus Device Network Symm Network Password Prove 2006 Prove 2006 Prove 2006 Conce Conce Conc
- 5. Atrust Client Setupで、システム > タイムゾーンをクリックします。

- 6. [タイムゾーン]ドロップダウンメニューをクリックして、目的のタイムゾーンを選択します。
- 7. **[保存]**をクリックして適用し、Atrust Client Setupを閉じます。 P2Tシンクライアントを使用する 準備が整いました。

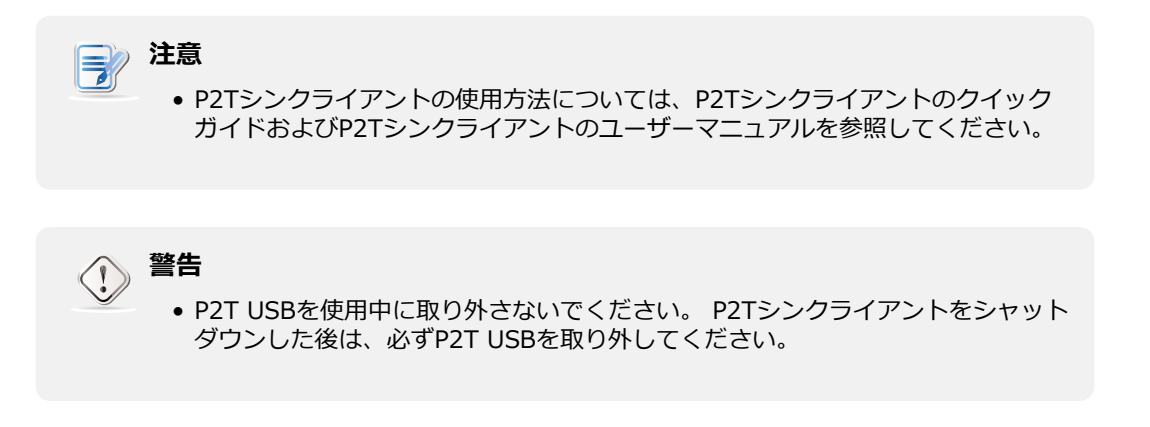

### 付録

### この章では、起動の手順、サポート性に関する情報、セットアップの 注意、およびテスト済みデバイスの既知の問題について説明します。

### A.1 P2T USBからの起動

P2T USBから起動する方法

### A.2 サポート性、セットアップノート、および既知の問題

テスト済みデバイスとサポート性 テスト済みデバイスのセットアップノート テスト済みデバイスの既知の問題

### A.1 P2T USBからの起動

P2T USBから起動するには、次のいずれかを試してください。 ユーザーまたは管理者が利用可能かをコン ピュータのマニュアルをご参照ください。

- 1. P2T USBを接続し、アクセスキーを押してブートメニューに入り、そこからブートします。
- 2. BIOSで、まずUSBキーから起動するように設定し、P2T USBを接続してから、そこから起動します。

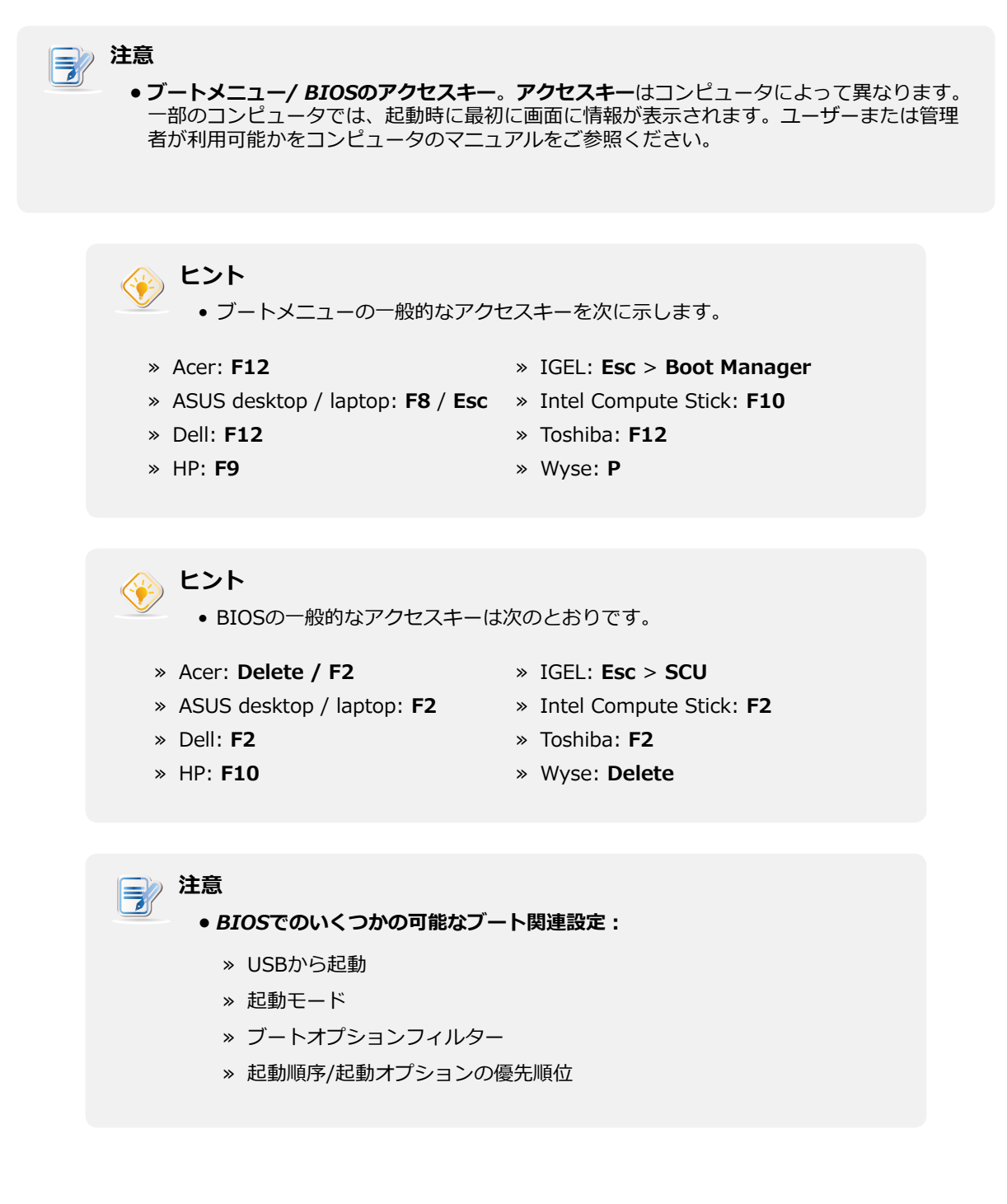

# A.2 サポート性、セットアップノート、および既知の問題

## Supportability of Atrust P2T USB

C : Supported
 X : Not Supported
 N/A : Not Available

| Atrust P2T | Model               | Acer Veriton<br>M490G | Acer Verition<br>M6610G | Acer Verition<br>M6630G | ASUS MD570 | ASUS MD580 | ASUS MD780 | ASUS MD790 | ASUS X200CA | DELL<br>Latitude D430 | DELL<br>Optiplex 755N |
|------------|---------------------|-----------------------|-------------------------|-------------------------|------------|------------|------------|------------|-------------|-----------------------|-----------------------|
|            | Use via Legacy Boot | 0                     | 0                       | 0                       | 0          | 0          | 0          | 0          | 0           | 0                     | 0                     |
| 8SU T      | Use via UEFI Boot   | N/A                   | 0                       | 0                       | 0          | 0          | 0          | 0          | 0           | N/A                   | N/A                   |
| .7d        | Setup Notes         | 0                     |                         |                         |            |            |            |            |             | 0                     | 0                     |
|            | Known Issues        |                       | 4                       |                         |            |            |            | 2          | Q           |                       | 00                    |

| Atrust P2T | Model               | DELL Wyse<br>3030 | DELL Wyse<br>D10D | DELL Wyse<br>D50D | DELL Wyse<br>Z50D | DELL Wyse<br>Z90Q7 | DELL<br>XPS M1330 | HP EliteDesk<br>800G2 | HP mt40 | HP mt42 | HP Pavilion<br>G6-2020TX |
|------------|---------------------|-------------------|-------------------|-------------------|-------------------|--------------------|-------------------|-----------------------|---------|---------|--------------------------|
|            | Use via Legacy Boot | 0                 | N/A               | N/A               | N/A               | 0                  | 0                 | 0                     | 0       | 0       | 0                        |
| 8SU T      | Use via UEFI Boot   | N/A               | 0                 | 0                 | 0                 | 0                  | N/A               | 0                     | N/A     | 0       | N/A                      |
| .7d        | Setup Notes         | 0                 | 9                 | 0                 | 0                 | 0                  | 0                 |                       | 0       |         | 0                        |
|            | Known Issues        | 9                 | 89                | 9                 | 9                 | ())<br>()<br>()    |                   |                       |         |         |                          |

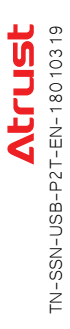

| JSB   |
|-------|
| 2T L  |
| ust F |
| Atr   |
| ty of |
| abili |
| port  |
| Sup   |

| Supported | Not Supported | Not Available |
|-----------|---------------|---------------|
|           | ••            | ••            |
| 0         | ×             | N/A           |

| ProDesk HP t510 HP t520 HP t5740e HP t730 HP t820 HP t620 UD3-M320C UD5-H820C |                     | 0 N/A 0 0 0 0 0 0 0 0 0 0 0 0 0 0 0 0 0 0 0 | ©           |              |
|-------------------------------------------------------------------------------|---------------------|---------------------------------------------|-------------|--------------|
| HP ProDesk HP t51<br>400G2                                                    | 0                   | 0 N/A                                       | 0           | ©<br>()      |
| HP Pro 3300                                                                   | 0                   | 0                                           |             |              |
| Model                                                                         | Use via Legacy Boot | Use via UEFI Boot                           | Setup Notes | Known Issues |
| Atrust P2T                                                                    |                     | asu 1                                       | .7d         | 1            |

| Atrust P2T | Model               | IGEL<br>UD5-H830C | Intel Compute<br>Stick<br>STCK1A8LFC | Toshiba<br>Portege R700 |  |  |  |  |
|------------|---------------------|-------------------|--------------------------------------|-------------------------|--|--|--|--|
|            | Use via Legacy Boot | 0                 | N/A                                  | 0                       |  |  |  |  |
| 8SU T      | Use via UEFI Boot   | 0                 | 0                                    | N/A                     |  |  |  |  |
| Zd         | Setup Notes         |                   | 9                                    | 0                       |  |  |  |  |
|            | Known Issues        | 9                 |                                      |                         |  |  |  |  |

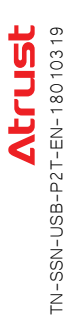

| S         |
|-----------|
| Ð         |
| Ĭ         |
| <u> </u>  |
| Ζ         |
| 0         |
| _ <u></u> |
| 1         |
| <u>m</u>  |
| <u> </u>  |

| No. | Setup Notes                                                                                                    | Applicable Devices                                                                                                    | Remark |
|-----|----------------------------------------------------------------------------------------------------|----------------------------------------------------------------------------------------------------|--------|
| •   | To <b>use P2T USB</b> on your device, please enable <b>Boot from USB</b> in BIOS <i>first</i> : <ol> <li>Start or restart your device.</li> <li>During the boot-up period, press <b>Delete</b> to enter BIOS (When prompted, press <b>Fireport</b> as the password).</li> <li>Select <b>Advanced</b> &gt; <b>Boot from USB</b> &gt; <b>Enabled</b>.</li> <li>Save changes and exit BIOS.</li> </ol> | DELL Wyse Z90Q7                                                                                                    |        |
| Ø   | Some devices ONLY support Legacy boot.                                                                                                    | Acer Veriton M490G<br>DELL Latitude D430<br>DELL Optiplex 755N<br>DELL Wyse 3030<br>DELL Wyse 3030<br>DELL XPS M1330<br>HP t510<br>HP t5740e<br>HP milion G6-2020TX<br>IGEL UD3-M320C<br>Toshiba Portege R700 |        |
| 8   | Some devices <i>ONLY</i> support <b>UEFI boot</b> .                                                                                                    | DELL Wyse D10D<br>DELL Wyse D50D<br>DELL Wyse Z50D<br>Intel Compute Stick STCK1A8LFC                                                                                                    |        |
|     |                                                                                                    |                                                                                                    |        |

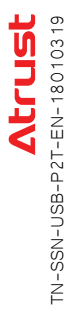

| (n              |
|-----------------|
|                 |
| <b>_</b>        |
| $\mathbf{\Psi}$ |
| -               |
| _               |
|                 |
| CO I            |
|                 |
| C D             |
|                 |
| _               |
|                 |
|                 |
| ~               |
| C               |
| Ĕ               |
| Ŋ               |
| ЧN              |
| MN              |
| NWC             |
| own             |
| nwor            |
| nown            |
| known           |
| <b>K</b> nown   |

| 20                      | Known Issues                                                                                                    | pplicable Devices Remark             |  |
|-------------------------|----------------------------------------------------------------------------------------------------|--------------------------------------|--|
| $\overline{\mathbf{r}}$ | Changing certain display types by hot-plug is not supported: from DVI-I to VGA, and vice versa.                                                                                                    | P t510<br>3EL UD3-M320C              |  |
| 0                       | Only one of the LAN ports can be detected by Atrust OS.                                                                                                    | SUS MD790                            |  |
|                         | <b>NOTE:</b> The one in a higher position of the rear panel cannot be detected.                                                                                                    |                                      |  |
| $\odot$                 | Suspend mode is not well-supported by some devices and is removed from available options while powering off devices.                                                                                                    | ELL Wyse Z90Q7<br>P t510<br>P t5740e |  |
| 4                       | The screen remains blank when waking a device through the network.<br><b>Workaround:</b> Power off that device, and then on.                                                                                                    | cer M6610G                           |  |
|                         |                                                                                                    |                                      |  |
| Ð                       | The device cannot be waked up through the network.<br><b>Workaround:</b> Power on that device manually.                                                                                                    | SUS X200CA                           |  |
|                         | The <b>best resolution</b> might not be detected automatically while the originally supplied DVI-to-VGA adapter is not used.                                                                                                    | ELL Wyse 3030<br>El 1 Wyse D10D      |  |
| (c                      | Solutions:                                                                                                    | ELL Wyse 5500<br>FIL Wyse 5500       |  |
|                         | <ul> <li>Use the originally supplied DVI-to-VGA;</li> <li>If not available, vou can disable Auto-Detection and change the resolution manually on Atrust Client Setup.</li> </ul>                                                                                                    | SEL UD5-H820C<br>3EL UD5-H820C       |  |
|                         |                                                                                                    |                                      |  |
| $\bigcirc$              | The USB-based headset cannot work with USB 3.0 port in RDP sessions.                                                                                                    | GEL UD5-H820C                        |  |
| 0                       | The DisplayPort-based monitor needs to be attached first before the system is powered on. Otherwise, the screen might be blank.                                                                                                    | ELL Wyse D10D                        |  |
| 6                       | USB boot has been set as first priority in BIOS, but users cannot boot from P2T USB directly; users always have to enter BIOS <i>first</i> , and then exit to boot from P2T USB.                                                                                                    | ELL Optiplex 755N                    |  |
|                         | Solution: Update BIOS to version A22.                                                                                                    |                                      |  |
| 9                       | The volume of audio input is too small and cannot be solved by adjusting the input sensitivity manually.                                                                                                    | ELL Optiplex 755N                    |  |
|                         | When a <b>DVI display</b> is connected to <b>DisplayPort</b> and is set as <b>the extended display</b> , this display might not show correct contents if <b>the primary display</b> is disconnected; the taskbar might disappear (when the primary display is disconnected, this display should switch from the extended to the primary, and the taskbar should be accessible on the primary display). | ELL Wyse Z90Q7                       |  |
|                         | Workaround: Replug the DisplayPort-to-DVI adapter.                                                                                                    |                                      |  |
|                         |                                                                                                    |                                      |  |

UM-P2T-USB-JP-20041609

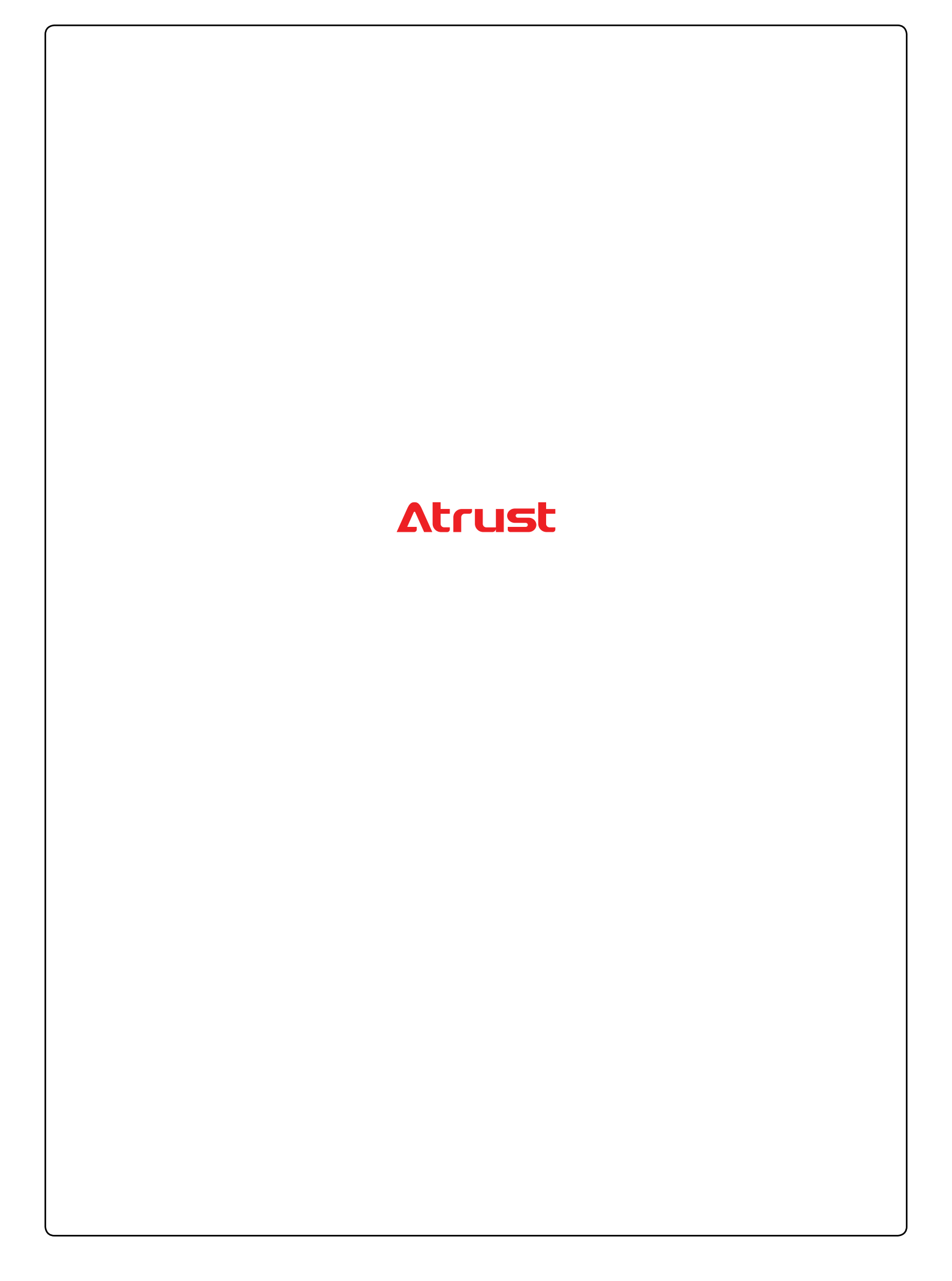